## NVS8-5MD4

Kamery v sadě NVS8-5MD4 jsou vybaveny technologií inteligentní detekce pohybu, která dokáže identifikovat pohybující se objekty a odlišit lidi či vozidla od jiných objektů. Bezpečnostní 5Mpx kamery v sadě s vysokým rozlišením 2560 × 1920 zaznamenává jasný a ostrý obraz. Výsledkem budou dokonale plynulá videa bez zamrzání nebo trhání. Systém je vybaven technologií PoE (Power over Ethernet), která umožňuje připojení jednotlivých kamer k NVR prostřednictvím jediného kabelu pro napájení i přenos signálu videa. Bezpečnostní systém, který skutečně stačí jen zapojit!

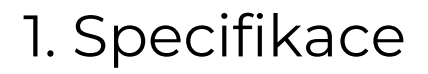

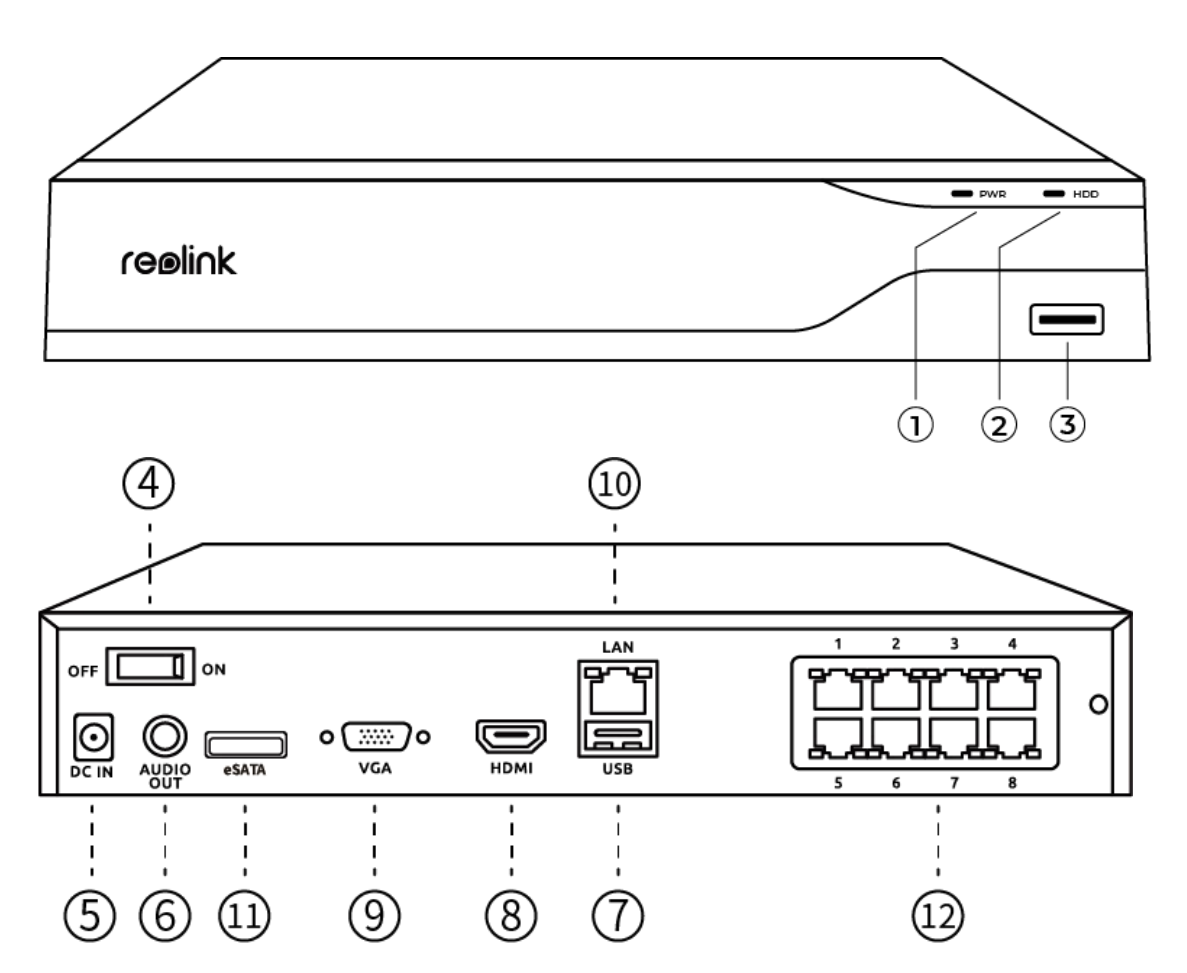

| 1  | Kontrolka LED napájení      |  |
|----|-----------------------------|--|
| 2  | Kontrolka LED pevného disku |  |
| 3  | Port USB                    |  |
| 4  | Vypínač                     |  |
| 5  | Vstup napájení              |  |
| 6  | Výstup zvuku                |  |
| 7  | Port USB                    |  |
| 8  | Port HDMI                   |  |
| 9  | Port VGA                    |  |
| 10 | D Port LAN                  |  |
| 11 | Port eSATA                  |  |
| 12 | Porty PoE                   |  |

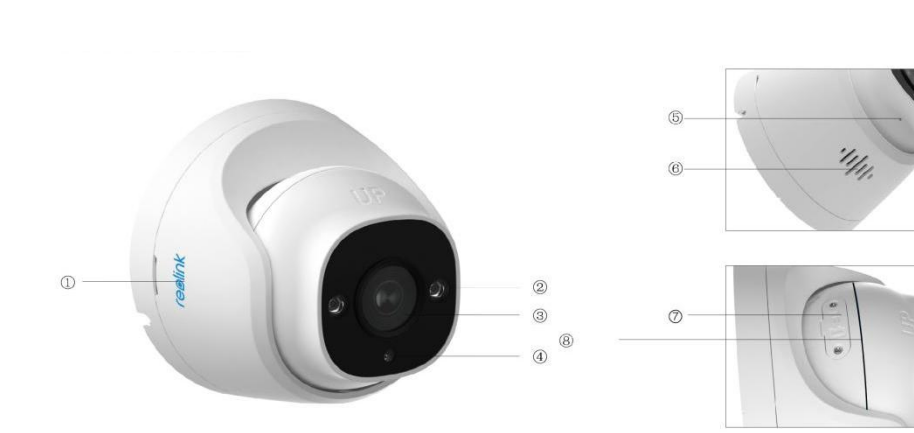

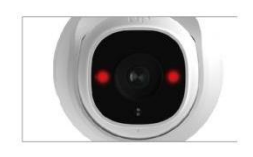

| 1 | Logo                   |  |
|---|------------------------|--|
| 2 | Infračervené diody LED |  |
| 3 | Objektiv               |  |
| 4 | Snímač denního světla  |  |
| 5 | Mikrofon               |  |
| 6 | Reproduktor            |  |
| 7 | Slot pro kartu microSD |  |
| 8 | 8 Voděodolná drážka    |  |

# 2. Nastavení a instalace

## Nastavení systému

#### Obsah balení

Poznámka: Obsah balení se může lišit a aktualizovat s různými verzemi a platformami, proto níže uvedené informace berte jen jako referenci. Skutečný obsah balení se řídí nejnovějšími informacemi na stránce prodeje produktů. NVS8-5MD4

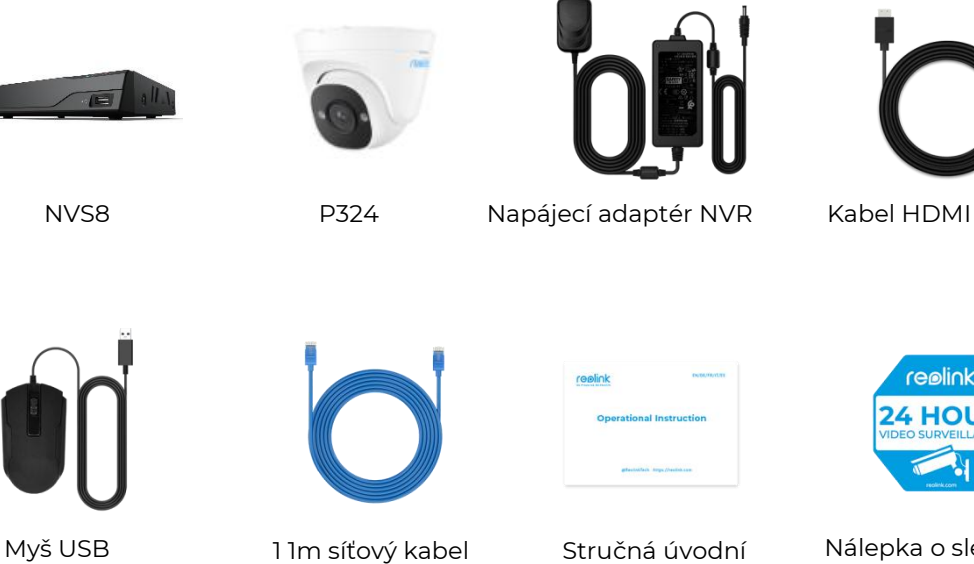

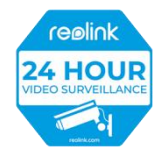

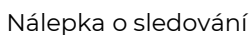

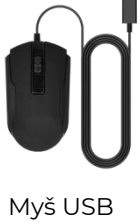

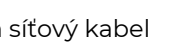

Stručná úvodní příručka

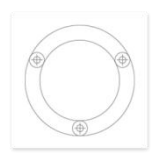

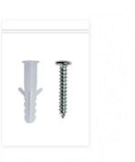

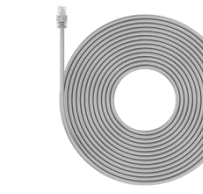

Montážní šablona

Sada šroubů

Vodotěsné víko

4 18m síťové kabely

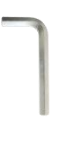

Klíč

Připojení a napájení NVR

Před prvním nastavením systému v aplikaci připojte kamery k zařízení NVR a zapněte NVR.

1. Připojte LAN port NVR k routeru ethernetovým kabelem a připojte myš k USB portu NVR.

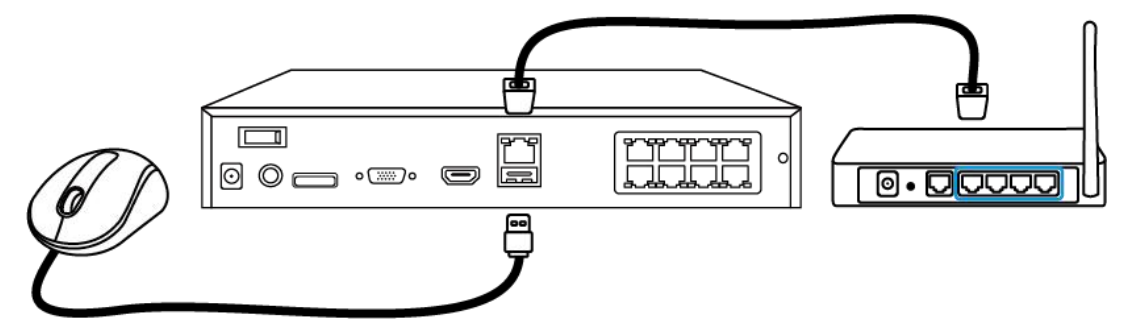

2. Připojte kameru PoE k portu PoE na zařízení NVR. Případně pokud chcete použít kameru Wi-Fi, připojte kameru k síti Wi-Fi stejného routeru jako NVR.

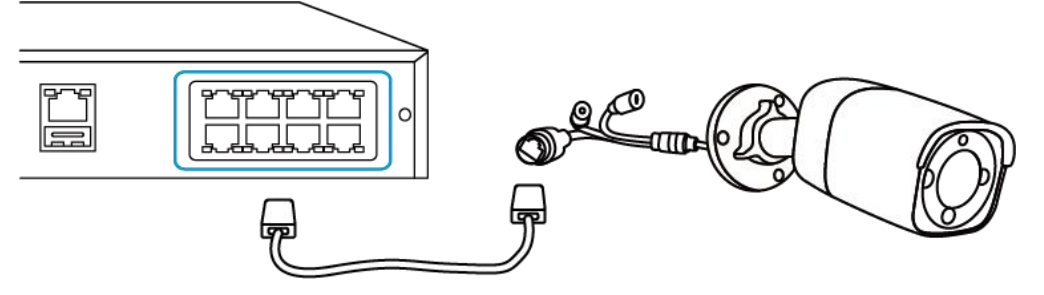

3. Připojte napájecí adaptér k NVR a zapněte NVR.

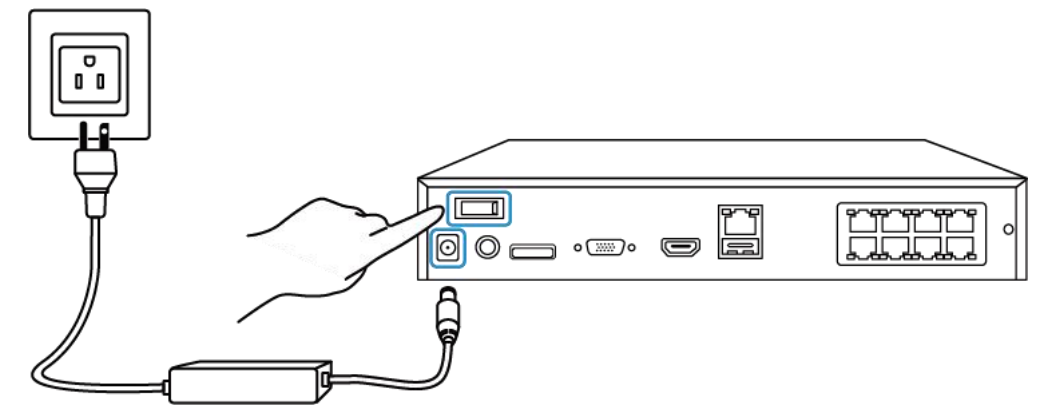

Nastavení systému v aplikaci Nejprve podle následujících kroků nastavte systém v aplikaci. **Poznámka:** Ujistěte se, že zařízení a telefon jsou ve stejné síti.

Krok 1. Klepněte na ikonu 😌 v pravém horním rohu.

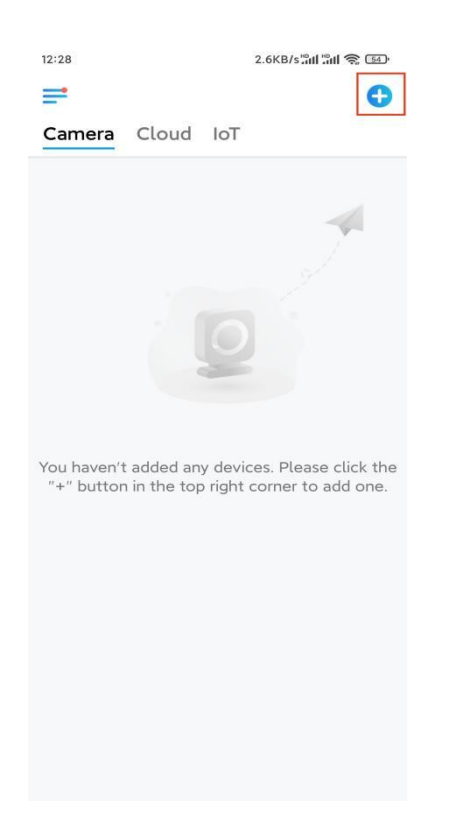

**Krok 2.** Naskenujte QR kód na NVR nebo klepněte na možnost **Input UID/IP** (Zadat UID/IP) a zadejte UID NVR (16místné číslo pod QR kódem). Potom klepněte na tlačítko **Next (Další)**.

| 14:49 | 9 33.7KB/s 🖉 🛄 🕼 🧙 🎟                 | 12:14                                     | 41.2KB/s 🖉 📶 🗐 🥱 🚥                                                                                                    |
|-------|--------------------------------------|-------------------------------------------|----------------------------------------------------------------------------------------------------|
| <     | Add Device Albur                     | n <                                       |                                                                                                    |
|       | Scan the QR code on the device.      | Product I<br>device in<br>192.***<br>9000 | JID IP<br>Promotion of the second second secon |
| di di | Or add devices in the following ways |                                           |                                                                                                    |
|       | Input UID/IP                         |                                           |                                                                                                    |
|       | LAN                                  |                                           |                                                                                                    |
|       |                                      |                                           |                                                                                                    |

### Krok 3. Z bezpečnostních důvodů je třeba poprvé vytvořit heslo.

| 1:33                           |                                                     | 7.1KB/s 🕼 📲                      | id S      | 67        |
|--------------------------------|-----------------------------------------------------|----------------------------------|-----------|-----------|
|                                | Device init                                         | alization                        |           |           |
|                                |                                                     |                                  |           |           |
|                                |                                                     |                                  |           |           |
|                                |                                                     |                                  |           |           |
| First a                        |                                                     |                                  |           |           |
| FIISUS                         |                                                     |                                  |           |           |
| Cre                            | ate dev                                             | ice                              |           |           |
| pass                           | sword                                               |                                  |           |           |
| The acc<br>device(s<br>quicker | ount info is requi<br>a) on other platfo<br>access. | red when you<br>orms. Keep it fo | acc<br>or | ess       |
| ፼ adr                          | min (Default<br>account                             | device<br>)                      |           |           |
| <b>∂</b> · ·                   |                                                     |                                  | ۲         | $\otimes$ |
| <u>ه</u>                       | • • • •                                             |                                  | ۲         | $\otimes$ |
| -                              | Password stren                                      | gth: Weak                        |           |           |
|                                | Nex                                                 | đ                                |           |           |
|                                |                                                     |                                  |           | 1         |
|                                |                                                     |                                  |           |           |
|                                |                                                     |                                  |           |           |
|                                |                                                     |                                  |           |           |

Krok 4. Pojmenujte své zařízení. Potom klepněte na tlačítko Next (Další).

| 14:22 16.1KB/s "ແມ່ ຈີ ເອ |  |  |  |  |
|---------------------------|--|--|--|--|
| Device initialization     |  |  |  |  |
|                           |  |  |  |  |
|                           |  |  |  |  |
|                           |  |  |  |  |
|                           |  |  |  |  |
|                           |  |  |  |  |
|                           |  |  |  |  |
| Second step               |  |  |  |  |
| Name Your Device          |  |  |  |  |
| Nume rour Device          |  |  |  |  |
| Name your camera          |  |  |  |  |
|                           |  |  |  |  |
| Next                      |  |  |  |  |
|                           |  |  |  |  |
|                           |  |  |  |  |
|                           |  |  |  |  |
|                           |  |  |  |  |
|                           |  |  |  |  |
|                           |  |  |  |  |

Krok 5. Inicializace dokončena! Nyní můžete začít sledovat živé vysílání.

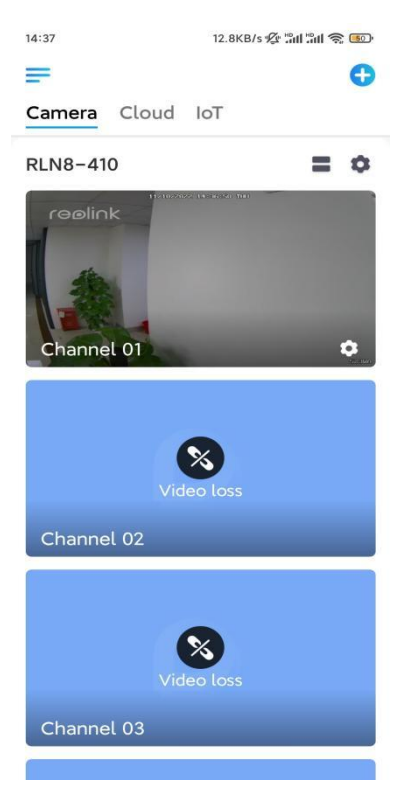

#### Instalace kamery

Při instalaci kamery postupujte podle níže uvedených kroků.

Krok 1. Oddělte montážní desku od kamery.

Můžete podržet a stisknout horní část kamery a otočit desku proti směru hodinových ručiček, jak je znázorněno níže.

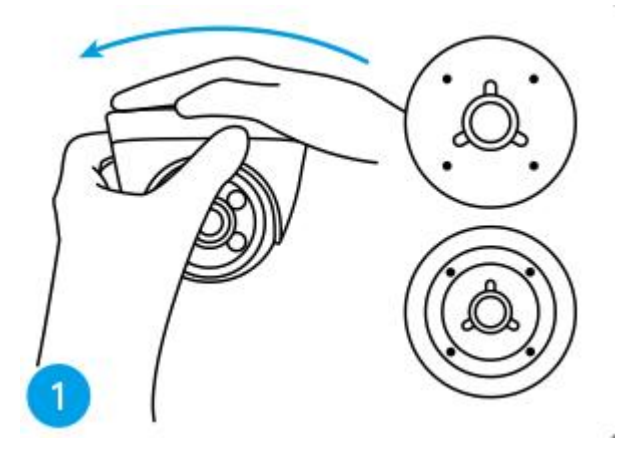

Krok 2. Namontujte montážní desku.

Vyvrtejte otvory na stropě podle šablony montážních otvorů a pevně zašroubujte montážní desku.

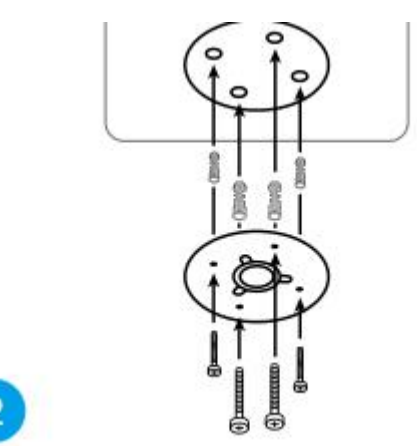

**Poznámka:** V případě potřeby použijte kotvy do sádrokartonových desek, které jsou součástí balení.

#### Krok 3. Přiložte kameru.

Zarovnejte kameru s montážní deskou a otočením kamery ve směru hodinových ručiček ji pevně uzamkněte. Tyto dva body musí být zarovnány, aby byla kamera správně uzamčena.

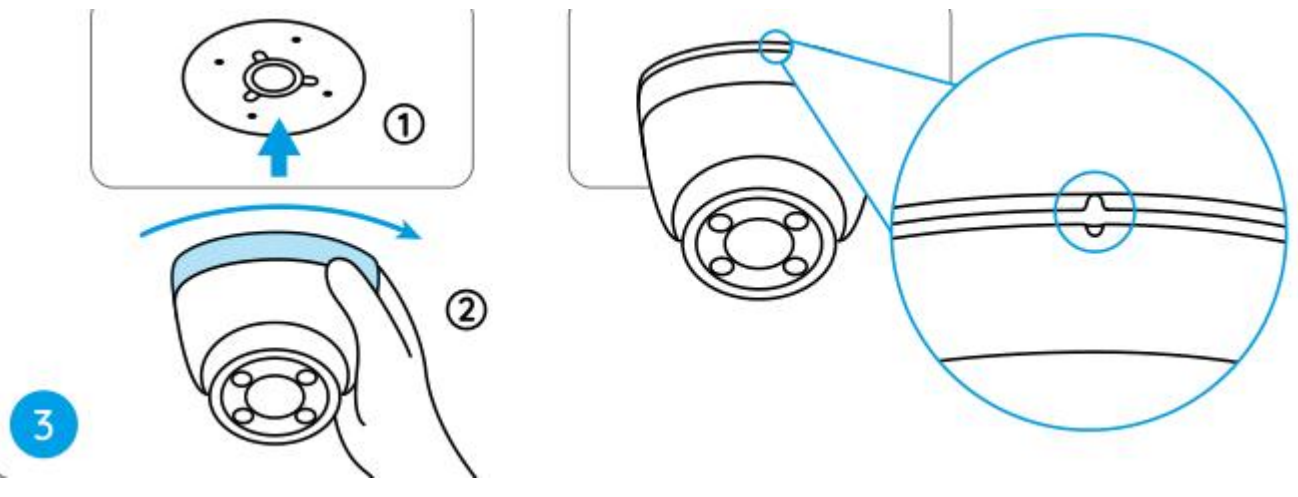

#### Poznámky:

Veďte kabel drážkou pro kabel na montážní základně.

Pokud potřebujete kameru sundat, podržte jej a opatrně otočte proti směru hodinových ručiček.

Krok 4. Upravte úhel pohledu kamery.

Po instalaci kamery můžete tělo kamery ručně otočit a upravit tak úhel sledování kamery.

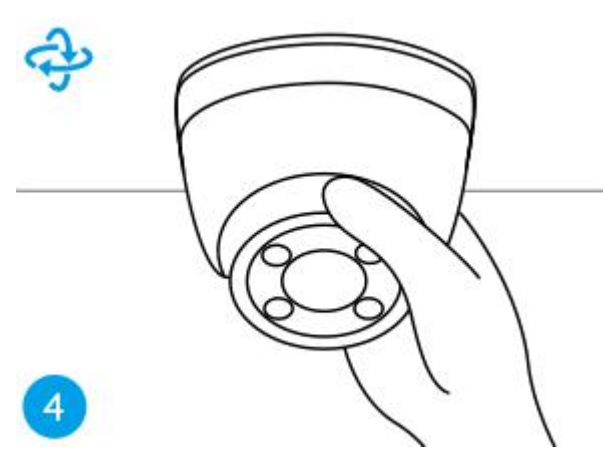